## 14-1 | 企業求人照会

## 【はじめに】企業求人照会 機能の概要図

「企業求人照会」機能では、主に求人検索と企業情報の確認ができます。 このページでは概要を記載しており、次ページ以降では操作に関する詳細を記載しています。

-- 企業の求人検索について ------

#### 企業検索条件設定

| ・フリーワード | → | 企業名や企業コードを入力して検索        |  |  |  |  |
|---------|---|-------------------------|--|--|--|--|
| ・業種     | → | 「業種検索」ボタンから業種を選択し追加して検索 |  |  |  |  |
| ・所在地    | → | 「地域検索」ボタンから地域を選択し追加して検索 |  |  |  |  |

○ 更に求人情報で絞り込む場合は

#### **求人**検索条件設定

- ・求人対象年度 → 選択肢から選択して検索
- ・求人職種 → 「職種検索」ボタンから職種を選択し追加して検索

※このほか、対象学科や更新日等で条件設定することも可能

- 企業情報詳細について ------

・求人票 → 対象年度項目の「添付ファイル確認」から閲覧
 ・入社試験報告書 → メモ欄の「添付ファイル確認」ボタンから閲覧

# 14-1 | 企業求人照会

### 企業の求人検索について

(1)企業求人照会をクリック

| 共通。 欽照。 厚信関連。 直接・成績。 出次。 マイステップ。 討職。 Q&A。                                                                                                    |          |
|----------------------------------------------------------------------------------------------------|----------|
| <b>就用活動</b>                                                                                                    |          |
| 重要         利/回のり         企業次人損余           重要換較はありません。                                                                                                    |          |
| 日表示         月表示         陳修改業         会学師ポートフェリオ                                                                                                    |          |
| 427×1-222                                                                                                    |          |
|                                                                                                    |          |
| <b>「「しち‐し」」「戸本 ! </b> <sup>-</sup> フリーワード…企業コード、企業名称、事業内容から検                                                                                                    | 索        |
| 共通・教務・履修種・資格・成績・出次・マイステップ<br>葉種・地域・・谷レコードから検索                                                                                                    |          |
|                                                                                                    |          |
| 企業検索条件設定                                                                                                    |          |
| フリーワード 建設 (企業コード、企業名称、事業内容から検索)                                                                                                    |          |
| 業種 業種検索 正常:0件 エラー:0件                                                                                                    |          |
| 業重 ◇ メッセージ ◇<br>指定されていません                                                                                                    |          |
| 所在地 地域検索 正常:1件 エラー:0件                                                                                                    |          |
| 地域                                                                                                    |          |
| 面選択した行を削除                                                                                                    |          |
| = 詳細条件を設定する                                                                                                    |          |
| お気に入り企業 お気に入り企業のみ<br>ではません                                                                                                    |          |
| 「業種」「地域」で検索する際は、「業種名称」や                                                                                                    |          |
| _ 地域検索 「地域名称」を選び[追加]ボタン を押してください                                                                                                    |          |
| 大分類レコード ****** 北海道(札幌市)****** *                                                                                                    |          |
| 中分類レコード すべて対象 *                                                                                                    |          |
|                                                                                                    | け        |
| □                                                                                                    | ) ~      |
| 世まずに(4)へお進みくださ     北海道 (札幌市) ******     進まずに(4)へお進みくださ     北海道     北海道     北     北 | ر،<br>ار |
| <ul> <li>Ⅰ</li> <li>Ⅰ</li></ul>                                                                                                    |          |
| 追加                                                                                                    |          |
|                                                                                                    |          |

| クリア      |            | Q 検索                          |           |       |        |            |            |
|----------|------------|-------------------------------|-----------|-------|--------|------------|------------|
|          | 企業名称 ◊     |                               | 業種 ♀      | 所在地 ◇ | 求人情報 ≎ | 最新求人登録日 ♀  | 求人更新日 ≎    |
| 313: 建設( | ケンセツ)      |                               | 一般土木建築工事業 | 中央区   | 9件     | 2022/01/26 | 2022/01/26 |
|          |            | 1件 (1 / 1) (4 (4) 1 (+) (10 、 |           |       |        |            |            |
|          |            |                               |           |       |        |            |            |
|          | 「検索]ボタンの下に | 榆索結果(企業名称                     | )が表示      | されます  | -      |            |            |

(3)該当企業名称をクリックし「企業情報詳細」画面へ移動

# 14 | 就職

14-1 | 企業求人照会 (4) さらに求人情報のある企

|                                      | Qののる企業に「C  で  なり込                     | むことかできま                                  | 9 。                    |               |                                       |                                |                              |
|--------------------------------------|---------------------------------------|------------------------------------------|------------------------|---------------|---------------------------------------|--------------------------------|------------------------------|
|                                      | ✓ チェックされているか                          | ~確認してくださ                                 | い。                     |               |                                       |                                |                              |
|                                      |                                       | 大三け到着して                                  | いたい場                   | 合で入           | 社試験                                   | 内容                             |                              |
| ▼さらに求人情報のある企                         | 業だけで絞り込む 報告書を閲覧す                      | る場合はチェッ                                  | クをはず                   | す。            | 山口山间大                                 | r J.D.                         |                              |
| → 求人検索条件設定                           |                                       |                                          |                        |               |                                       |                                |                              |
| 北上社会生産                               | 2022年度(2022年4月~2022年3月本3              |                                          |                        | ;-) ct_       |                                       |                                |                              |
| 水八 <u>刈</u> 家牛 <u></u> し             | 12022年度(2022年4月)2023年3月年3             |                                          | 子科の特許                  | に内谷           |                                       |                                |                              |
| コンノマキルの主                             | 御道法派                                  | ▲ 北科八…子                                  | 叩(子科·<br>十(寅妆)         | 11回)<br>不問) † | 歯┼ (ī                                 | 事                              | )                            |
|                                      | B0501 施工管理職 (建築・土                     | * 北科大 丁…                                 | <u>エ (守久)</u><br>全てのT  | 学部            | · · · · · · · · · · · · · · · · · · · | t X I III                      | /                            |
|                                      | ☆ 選択した行を削除                            | 北科大 保健                                   | ・・・全ての                 | 保健医療          | 学部                                    |                                |                              |
| = 詳細条件を設定                            | 13                                    | 北科大 未来                                   | …全ての                   | 未来デザ          | イン学                                   | 部                              |                              |
| 指定所属学科                               | 北科大工建築 ▼                              |                                          |                        |               |                                       |                                |                              |
|                                      | 下位の学科組織が指定された求人も含                     | 含む 🦳 学科組織が指定されて                          | ていない求人も含               | t             |                                       |                                |                              |
| 求人更新日                                | © ~                                   | 8                                        |                        |               |                                       |                                |                              |
| 求人応募種別                               |                                       |                                          |                        |               |                                       |                                |                              |
| 添付資料                                 | 「添竹資料めり                               |                                          |                        |               |                                       |                                |                              |
| クリア 職種検索                             |                                       |                                          |                        | Q 検索          |                                       |                                |                              |
|                                      |                                       | 「職                                       | 種」で検索                  | 索する際は         | よ、 「賄                                 | 歳種」 を                          | 選び                           |
| 大分類レコード (**                          | 専門的・技術的職業従事者** ▼                      | [追力                                      | ロ] ボタン                 | /を押して         | くださ                                   | い。                             |                              |
| 中分類レコード 数                            | ≧築・土木・測量技術者*                          |                                          |                        |               | - 14-+                                |                                |                              |
| 小分類レコードす                             | べて対象 🛛 🎽                              |                                          |                        |               | Q 検索                                  |                                |                              |
|                                      |                                       | 職種名称                                     |                        |               |                                       |                                |                              |
| **専門的・技行                             | 衍的職業従事者**                             |                                          |                        |               |                                       |                                |                              |
| *建築·土木                               | ・測量技術者*                               |                                          |                        |               |                                       |                                |                              |
| ✓ 施工                                 | 雪理職(建築・土木)                            |                                          |                        |               |                                       |                                |                              |
| 10 IT                                | 虱 (建発・土木)                             |                                          |                        |               |                                       |                                |                              |
|                                      |                                       | 追加                                       |                        |               |                                       |                                |                              |
|                                      |                                       |                                          |                        |               |                                       |                                |                              |
| (5)[検索]                              | ■<br>- クリックします。                       |                                          |                        |               |                                       |                                |                              |
| (5)[検索]を                             | ■<br>-<br>                            |                                          |                        |               | 検索条件名                                 | この特                            | 「家条件を保                       |
| (5)[検索]を                             | <b>-</b><br>£クリックします。                 | Q 檢索                                     |                        |               | 検索条件名                                 | 2019                           | 「家奈仟を保                       |
| (5)[検索]を<br><sup>2017</sup>          | E クリックします。<br><sup>企業6時 0</sup>       | Q 検索                                     | 莱愷⇔                    | 所在地 ≎         | 検索条件名<br>求人情報 ♀                       | 」<br>この預<br>最新求人登録日 ◊          | <sup>検</sup> 索条件を保有<br>求人更新1 |
| (5)[検索]を<br>クリア<br>ヨュュ<br>#B(トタケンセッ) | Eクリックします。<br><sub>企業名称 0</sub>        | Q 検索<br>+ (1/1) (4) (4) (4) (4) (4) (10) | 案種 ○<br>一般土木建築工事業<br>▼ | 所在地 ≎<br>中央区  | 様宗条件名<br>求人情報 ≎<br>9件                 | この想<br>最新求人登録日 ©<br>2022/01/26 | (家条件を保有<br>求人更新)<br>2022/01  |
| (5)[検索]さ<br><sup>クリア</sup>           | E クリックします。<br><sub>企業名称</sub> 。<br>18 | Q 検索<br>* (1/1) (** ** 1 ** ** 10        | 業種 ○<br>一般土木建築工事業<br>❤ | 所在地 ○<br>中央区  | <br>秋宗条件名 <br>求人情報 0<br>9件            | この5<br>最新求人登録日 ©<br>2022/01/26 | R宗条件を保存<br>求人更新<br>2022/01   |

(6)該当企業名称をクリックし「企業情報詳細」画面へ移動

### 14 | 就職

## 14-1 | 企業求人照会

## 企業情報詳細について

#### (7)「企業情報詳細」画面の該当年度の[詳細]をクリックし、「求人情報詳細」画面へ移動

| S-UNIF                                                                                                    | ▶▲ 🌹 デスト学生001さん<br>前回ログイン:2022/05/30 16:09          |                                                                                                    |                                                                                                    | 1222                                                                    | 0                                                                                              | oetting                                |
|----------------------------------------------------------------------------------------------------|-----------------------------------------------------|----------------------------------------------------------------------------------------------------|----------------------------------------------------------------------------------------------------|-------------------------------------------------------------------------|------------------------------------------------------------------------------------------------|----------------------------------------|
| 4 · 履修開選 · 資格 · F                                                                                                    | 広請 = 出欠 = マイステップ = 試職 = Q&A =                       |                                                                                                    |                                                                                                    |                                                                         |                                                                                                |                                        |
| 这人検索・企業情報詳                                                                                                    | 細                                                   |                                                                                                    |                                                                                                    |                                                                         |                                                                                                | 企業求人相会 [Ssc006]                        |
|                                                                                                    |                                                     |                                                                                                    |                                                                                                    |                                                                         |                                                                                                | お気に入り企業として登録す                          |
| 企業名称                                                                                                    | 建設                                                  |                                                                                                    |                                                                                                    |                                                                         |                                                                                                |                                        |
|                                                                                                    |                                                     |                                                                                                    |                                                                                                    |                                                                         |                                                                                                |                                        |
| 求人情報                                                                                                    |                                                     |                                                                                                    |                                                                                                    |                                                                         |                                                                                                |                                        |
| 求人情報<br>武力の家人対象年度                                                                                                    | で彼り込んで表示                                            |                                                                                                    |                                                                                                    |                                                                         |                                                                                                |                                        |
| 求人情報<br>● 自分の求人対象年度<br>求人対象年度                                                                                         | rで成り込んで表示<br>対象所属学術                                 | 戰墜                                                                                                    | 登禄日                                                                                                 | 更新日                                                                     | 添付                                                                                             | ta ili                                 |
| 求人簡報<br>● 自分の求人対象年度<br>求人対象年度<br>2022                                                                                 | 170次り込んで表示<br>対象所属学科<br>北科大/北科大工機械工/北科大工構範工/北科大工構電… | 職種<br>設計職 (建築・土木) /上記のどれにも当てはまらない                                                                              | 童绿日<br>2021/03/17(赤)                                                                                | 更新日<br>2021/03/17(水)                                                    | 添付<br>添付ファイル確認                                                                                 | 詳細<br>IPH 細                            |
| 求人皆報<br>◆ 自分の求人対象年度<br>求人対象年度<br>2022<br>2021                                                                         |                                                     | 電電<br>教計電 (建築・土木) / 上記のどれにも当てはまらない<br>設計電 (講祭・土木) / その他の技術者 (上記以外)                                             | 登禄日<br>2021/03/17(赤)<br>2020/03/06(金)                                                               | 更新日<br>2021/03/17(水)<br>2020/03/06(金)                                   | 添付<br>添付ファイル確認<br>添付ファイル確認                                                                     | 詳細                                     |
| <ul> <li>求人搭載</li> <li>✓目分の求人対象年度</li> <li>求人対象年度</li> <li>2022</li> <li>2021</li> <li>2020</li> </ul>                |                                                     | 聖雅<br>設計機 (建築・土木) /上記のどれにも当てはまらない<br>設計機 (建築・土木) /その他の技術者 (上記以外)<br>設計機 (建築・土木) /事務職                           | 登録日<br>2021/03/17(水)<br>2020/03/06(金)<br>2019/03/15(金)                                              | 更新日<br>2021/03/17(水)<br>2020/03/06(金)<br>2019/03/15(金)                  | <ul> <li>添付ファイル確認</li> <li>添付ファイル確認</li> <li>添付ファイル確認</li> <li>添付ファイル確認</li> </ul>             | Bitt<br>Bitt<br>Bitt<br>Bitt           |
| <ul> <li>次人培報</li> <li>● 自分の求人対象年度</li> <li>求人対象年度</li> <li>2022</li> <li>2021</li> <li>2020</li> <li>2019</li> </ul> |                                                     | 電量<br>設計電 (建築・土木) / 上記のされにも当てはまらない<br>設計電 (建築・土木) / その他の技術者 (上記以外)<br>設計電 (建築・土木) / 専務職<br>加工管理機 (建築・土木) / 専務職 | 登録日           2021/03/17(水)           2020/03/06(金)           2019/03/15(金)           2018/03/12(月) | 更新日<br>2021/03/17(水)<br>2020/03/06(金)<br>2019/03/15(金)<br>2018/03/12(月) | <ul> <li>添付</li> <li>添付ファイル確認</li> <li>添付ファイル確認</li> <li>添付ファイル確認</li> <li>添付ファイル確認</li> </ul> | 84<br>84<br>84<br>84<br>84<br>84<br>84 |

(8)「求人情報詳細」画面の [添付ファイル確認]をクリックし、「求人票」を確認

|                                       | さん<br>2022/05/30 14:03     | manure           |
|---------------------------------------|----------------------------|------------------|
| 共通▼ 教務▼ 履修関連▼ 資格・成績 ▼ 出欠 ▼ マイステップ ▼ 就 | 藏 ▼ Q&A ▼                  |                  |
| 企業求人検索、企業情報詳細、求人情報詳細                  |                            |                  |
| 企業名称                                  | 戸田建設                       |                  |
| 求人対象年度                                | 2023年度 (2023年4月~2024年3月卒業) | 「求人票」を閲覧するためには、  |
| 添付ファイル                                | 添付ファイル確認                   | PDFデータをDLする必要があり |
| ファイルー覧                                | e x                        | ます。              |
| 136.pdf (35KB)                        | *                          |                  |

#### (9)入社試験報告書の閲覧

|                  | 「企業情報詳細」正      | 画面へ戻り、                   | 「メモの添付こ           | ファイル」                 | をクリック               |                     |
|------------------|----------------|--------------------------|-------------------|-----------------------|---------------------|---------------------|
| ×ŧ               |                |                          |                   |                       |                     |                     |
| 企業メモ             |                |                          |                   |                       |                     |                     |
| 添付ファイル<br>添付ファイル | ,<br>1 (       | 添付ファイル確認<br>入社試験報告書を添付して | いますので、添付ファイルをご覧くだ | さい。                   | 「入社試験報告<br>ためには、PDF | 書」を閲覧する<br>データをDLする |
| ファイル             | 一覧             |                          |                   | e x                   | 必要があります             | 0                   |
| 000313           | -1.pdf (764KB) |                          |                   | *                     |                     |                     |
| (10)             | 就職活動記録、入       | 社状況は現在                   | E使用できませ           | $\mathcal{L}_{\circ}$ |                     |                     |
| 使                | 用できるようにな       | りましたら、                   | HUS-UNIPA揭表       | ⊼板等でお                 | 知らせします。             |                     |

### 14-2 | 進路希望登録

### 進路希望の登録方法について

(1)進路希望登録をクリック

| 共通 ▼                | 教務▼ 履修関連                   | ■▼ 資格・成績▼ 出欠▼ マイステップ▼ 🚦            | 就職 ▼ Q&A ▼  教室予約                         |
|---------------------|----------------------------|------------------------------------|------------------------------------------|
|                     | 重要                         | 期限あり                               | <b>就職活動</b><br>企業求人照会                    |
|                     | 揭示                         | 2024/03/11 <u>【再送】UNIPAシステム更新に</u> | 進路希望登録 新課 ] - NEW                        |
|                     | 揭示                         | 2024/03/04 【重要】2024年度定期健康診断        | <b>の実施について</b> [ 保健管理センター ]              |
|                     | 揭示                         | 2024/03/01 【成績照会】成績が閲覧可能にな         | <u>なりました(北海道科学大学からのお知らせ)</u> [ 教務課 ]     |
|                     | <u>もっと見る</u>               |                                    |                                          |
| (2<br><sup>進路</sup> | )卒業年度<br><sup>希望登録一覧</sup> | €1回目をクリック                          | ◆ポイント<br>登録期限内であれば、入力内容を修正することが<br>できます。 |
|                     |                            | 登録回数                               | 登録期限                                     |
|                     |                            | <u>20 年度卒 1回目</u>                  | /28(木) 23:59                             |

(3)所有資格を入力

| ▼ 所有資格                                    | 所有する資格が「資格選択」に存在しない場合は、<br>ご自身で入力し[追加]ボタンを押してください。 |
|-------------------------------------------|----------------------------------------------------|
| 資格を選択<br>※所有する資格がマスタに存在しない場合は以下に自分で入力してくた | fさい。<br>追加                                         |
|                                           | 資格                                                 |
| 指定されていません                                 |                                                    |

#### (4)進路希望区分を入力

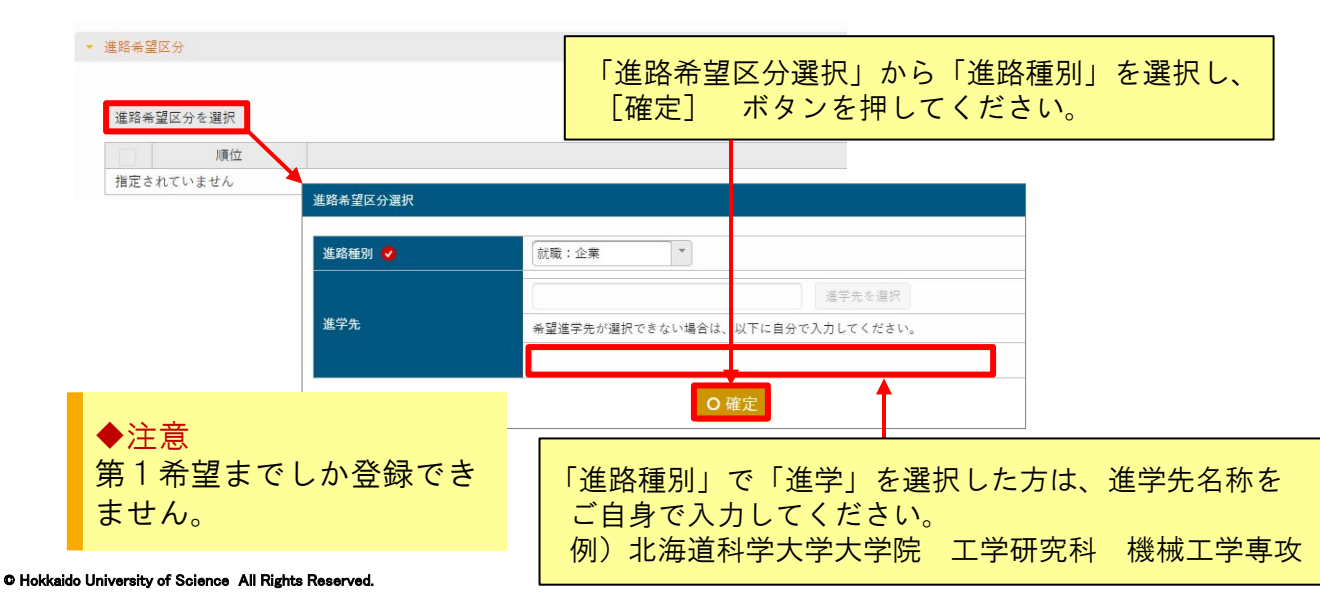

### 14 | 就職

| 14-2   進路希望登録                                                                         |  |
|---------------------------------------------------------------------------------------|--|
| (5)「希望企業」「希望業種」「希望職種」「希望地域」を入力                                                        |  |
| <ul> <li>★望企業</li> <li>希望企業が「希望企業選択」に存在しない場合は、<br/>ご自身で入力し[追加]ボタンを押してください。</li> </ul> |  |
| ※希望する企業が選択できない場合は以下に自分で入力してください。                                                      |  |
| 順位         企業           指定されていません         22素                                         |  |
| 「希望業種」「希望職種」「希望地域」を選択する際は、「業種名称」「職種名称」<br>「地域名称」を選び[追加]ボタンを押してください。                   |  |
|                                                                                       |  |
| □                                                                                     |  |

#### (6) コメントがある場合は入力(自由記入欄)

\*\*事務従事者\*\*

~

事務職

| * コメント |  |             |
|--------|--|-------------|
|        |  |             |
|        |  |             |
|        |  |             |
| 元に戻す   |  | <b>O</b> 確定 |

追加

できません。

(7)必要な項目を入力後、コメント入力欄下の [確定] をクリックし、 [OK] ボタンを押し 登録終了

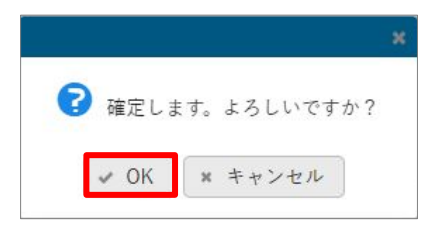